## How do I get into Historical Banner?

Users will benefit from a single-sign-on using NetID and will enjoy an intuitive modern experience. **Microsoft Edge in the Internet Explorer mode has to be used to access historical banner** (<u>https://baninb.rutgers.edu</u>)

 From the Banner home screen, Select the Banner Historical for HR and Finance (BANR1) link

| RUTGERS                                                                                                    | Internet Native Banner EAS-BANNERFORM01-PROD-ASB                          |
|----------------------------------------------------------------------------------------------------|---------------------------------------------------------------------------|
| Banner for Student,                                                                                                    | Financial Aid and Accounts Receivable                                     |
| ** Internet Explorer is no longer supp                                                                                                    | norted for Banner Student, Financial Aid and Accounts Receivable pages ** |
| Banner BANR1(PROD) For Student, Fi<br>BANR1 - Password change utility<br>Instructions for Banner Access and Par<br>Report Issues with Banner 9                                   | nancial Aki, and Accounts. Receivable<br>second Management                |
| Banner Historical for HR and Finance (                                                                                                    | Agron and Finance His Lob<br>HST                                          |
| CAS Logout<br>ePrint PROD(BANR1) Report Server<br>BANNER BANR2(TEST)/BANR3(DEVL                                                                                                  | JBANR5(Banner 9) Databases                                                |
| JRE 1.7.0-79 install file<br>Banner Documentation and Information<br>ODBC Setup BANR1 Instruction<br>Update Access Tables for BANR1 Instr<br>Banner Software<br>How to use HDRTi |                                                                           |
|                                                                                                    | For assistance contact the Rutgers Service Center 732-743-3200.           |
|                                                                                                    |                                                                           |
|                                                                                                    |                                                                           |

- 2. Please read the information on the **Banner HIST logon** page
  - a. If this is the **first time** ever logging into Banner HIST there is an additional step.
    - i. Enter password per direction
    - ii. Select Save

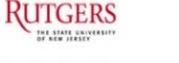

## **Banner HIST logon instructions**

Due to the Banner database migration to Oracle 18c on 1/11/2021, HR and Finance forms will no longer work on BANR1. You will need to use this link to logon to the BANNER HIST database which is a copy of BANR1 as of Oct 1st 2016.

The first time you logon, after you enter your Rutgers Central Authentication Service (CAS) id/password, you may be prompted for your Oracle password. Enter in UPPERCASE your netid+1766. example JONES1766

!! Please make sure you are using Internet Explorer

\*\* Logon to HIST database here !!

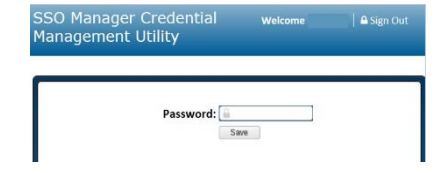

- 3. The CAS login screen will pop-up
- 4. Enter your NetID and Password
- 5. Select Login

| Please Log In                                                                                                    |                                                                                                    |
|----------------------------------------------------------------------------------------------------|----------------------------------------------------------------------------------------------------|
| You have requested access to a site that require<br>authorization is required. For security reasons, p<br>accessing services that require authentication! | is Rutgers authentication. This is not a public network and explicit<br>lease Log Out and Exit your web browser when you are done                                                                                                    |
| Enter your Rutgers NetID and Pass                                                                                                    | word                                                                                                    |
| NetID:                                                                                                    |                                                                                                    |
| Password:                                                                                                    | Ensure proper<br>security — keep your password a secret                                                                                                    |
| Authentication Type:                                                                                                    | Default 🗸                                                                                                    |
|                                                                                                    | Notify me before logging me into other sites.                                                                                                    |
|                                                                                                    | To protect your privacy, please logout and exit your browser                                                                                                    |
|                                                                                                    | when you are done accessing services that require<br>authentication                                                                                                    |
|                                                                                                    | and the second second sec |

1

## NOW YOU ARE IN Historical Banner using Single-Sign On

If banner does not open after you have successfully logged into CAS, put in a heat ticket to request that the Internet explorer mode be set up in Microsoft Edge to access Banner HIST

| Oracle Fusion Middleware Forms Services                                                                               |                          |                               |
|----------------------------------------------------------------------------------------------------|--------------------------|-------------------------------|
| Elle Edit Options Block tem Becord Query Tools Help                                                                   |                          |                               |
| 니아티 전선원의 중 2 데데더 접 속 원은 만만 수 좋 @ 2 X<br>@General Many, Gild/SMAIL 8.6.4, (BANRID, Entry, July 27, 2018, L 201, Cli PA |                          |                               |
| Go To Velcome,                                                                                                    | Products: 💌              | Menu   Site Map   Help Center |
| My Banner                                                                                                    |                          | My Links                      |
| Student (*STUDENT)                                                                                                    |                          | Change Banner Password        |
| Human Resources [*HRS]                                                                                                | Check Banner Messages    |                               |
| Financial Ad [*RESOURCE]                                                                                              | My UMDNJ Personal Portal |                               |
| General ['GENERAL]                                                                                                    |                          | Banner Self-Senire            |
|                                                                                                    |                          | Daniel Geroerves              |
|                                                                                                    |                          | Bathers Bookshet              |
|                                                                                                    |                          | E-Print Reports Server        |
|                                                                                                    |                          | Personal Link 5               |
|                                                                                                    |                          | Personal Link 8               |
|                                                                                                    |                          | My Institution                |
| Barner Broadcast Messages                                                                                             |                          | ellucian.                     |
| Press ENTER to start selection or expandicollapse menu.                                                               |                          |                               |
| Record: M1 (OSC>                                                                                                    |                          |                               |

Having issues - Please email **banner-support@oit.rutgers.edu** This will create a ticket in ServiceNow. Include Banner HIST in the subject line.

2